# РУКОВОДСТВО ПОЛЬЗОВАТЕЛЯ

Раздела «Лист ожидания» информационной системы «Система управления диалогами»

# Оглавление

| Авторизация и роли | 3 |
|--------------------|---|
| Лист ожидания      | 4 |

## Авторизация и роли

Для авторизации в системе необходимо ввести логин и пароль в форму и нажать кнопку «Авторизоваться»

| 9            | Система управления<br>диалогами |
|--------------|---------------------------------|
| Email        |                                 |
| Пароль       |                                 |
| Запомнить    | меня                            |
| Забыли парол | авторизоваться                  |

При наличии у пользователя одной из следующих ролей:

- 1. Оператор КЦ МО
- 2. Администратор МИАЦ
- 3. Администратор КЦ МО

ему доступен раздел «Лист ожидания»

| <               | Лист ожидания                                                             | Администратор Выйти  |
|-----------------|---------------------------------------------------------------------------|----------------------|
|                 | <ul> <li>Начало Конец Источник ч Статус ч</li> </ul>                      | Мед. организация 🗸   |
| 🔓 Лист ожидания | Специальность врача v Поиск по ФИО и ID Телефон Паличие обращений Создат  | ь запись Скачать     |
|                 | # Источник Норматив записи Срок обработки Специальность врача, МО Пациент | Примечание заявителя |
|                 |                                                                           |                      |
|                 |                                                                           |                      |
|                 |                                                                           |                      |
|                 |                                                                           |                      |
|                 |                                                                           |                      |
|                 |                                                                           |                      |
|                 |                                                                           |                      |
|                 |                                                                           |                      |
|                 |                                                                           |                      |
|                 | · · · · · · · · · · · · · · · · · · ·                                     |                      |

#### Лист ожидания

#### Фильтры поиска

Над списком звонков отображается фильтр поисковой выдачи звонков.

Данный фильтр позволяет фильтровать по следующим параметрам:

- 1. Дата и время
- 2. Источник (Для работы с ИС нужен только «Робот по записи на прём»)
- 3. Статус (Для работы с ИС нужны только «Ожидает обработки» и «Записан на приём»)
- 4. Мед. Организация
- 5. Специальность врача
- 6. ФИО и ID звонка
- 7. Телефон

| <               | Лист ожидания                                                                                | Администратор                        | Выйти |
|-----------------|----------------------------------------------------------------------------------------------|--------------------------------------|-------|
|                 | ○ Начало ' Конец Робот по записи на приём ∨ Статус ∨ Мед. орга                               | низация ч                            |       |
| 🔒 Лист ожидания | Специальность врача У Поиск по ФИО и ID Телефон Наличие обращения Создать запись             | Скачать                              |       |
|                 | ни источник Норматив записи Срок обработки Специальность врача, МО Пациент е заявит е заявит | ани Информаци Статус<br>я я о записи |       |
|                 | Нет данных                                                                                   |                                      |       |
|                 | Всего 0 < 1 > Перейти 1                                                                      |                                      |       |
|                 |                                                                                              |                                      |       |
|                 |                                                                                              |                                      |       |
|                 |                                                                                              |                                      |       |
|                 |                                                                                              |                                      |       |
|                 |                                                                                              |                                      |       |
|                 |                                                                                              |                                      |       |
|                 |                                                                                              |                                      |       |
|                 |                                                                                              |                                      |       |
|                 |                                                                                              |                                      |       |

## Статусы

Все поступающие звонки на запись к врачу попадают в лист ожидания, но в зависимости от того, успешно была произведена запись или нет – звонки отображаются с различными статусами.

| <             | Лист ожидания                                                          |                                                                               |                     | Администратор — admin Вийти adminko@vgraphic.ru |
|---------------|------------------------------------------------------------------------|-------------------------------------------------------------------------------|---------------------|-------------------------------------------------|
| 0.1           | <ul> <li>Статус</li> <li>Телефон</li> <li>Наличие обращений</li> </ul> | <ul> <li>Мед. организация</li> <li>Создать запись</li> <li>Окачать</li> </ul> |                     |                                                 |
| Пист ожидания |                                                                        |                                                                               |                     |                                                 |
|               | юсть врача, МО Пациент                                                 | Примечание заявителя                                                          | Информация о записи | Статус                                          |
|               |                                                                        | По беременности                                                               |                     | Охомлает обработни                              |
|               |                                                                        |                                                                               |                     | Записан на поием<br>24.01.2024 ISO9             |
|               | ILMOROF                                                                |                                                                               |                     | Записан на прием<br>01.02.2024 2015             |
|               |                                                                        | Записаться к                                                                  |                     | Онондает обработни                              |
|               |                                                                        |                                                                               |                     |                                                 |

Звонки, попадающие в «Лист ожидания» с ИС могут отображаться с одним из двух статусов:

- 1. «Записан на приём» в случае успешной записи на приём;
- 2. «Ожидает обработки» в случае, если не удалось записаться, например, когда нет талонов для записи.

#### Изменение параметров звонка (Изменение мед. организации)

«Лист ожидания» позволяет в случае необходимости изменить медицинскую организацию, которую выбрал пациент. Для этого необходимо нажать на «Изменить МО».

| Срок обработки | Специальность врача, МО                                                     |
|----------------|-----------------------------------------------------------------------------|
|                | врач-стоматолог                                                             |
|                | БУ "Нижневартовская городск<br>ая детская стоматологическая<br>поликлиника" |
|                | Изменить МО                                                                 |

В появившемся окне выберите нужную медицинскую организацию и нажмите «Изменить».

| Внимание!                                                               |          |
|-------------------------------------------------------------------------|----------|
| Вызов будет перенаправлен в лист ожидания<br>выбранной мед. организации |          |
| Медицинская организация *                                               |          |
| БУ "Нижневартовская городская детская стоматологическая поликлиника"    | ~        |
|                                                                         |          |
| Отмена                                                                  | Изменить |

 $\times$ 

#### Изменение параметров звонка (Изменение статуса)

«Лист ожидания» также позволяет в случае необходимости изменить статус звонка. Для этого необходимо нажать на название статуса (подчёркнутый и выделенный синим).

Например, если пациент не смог записаться, то работник медицинской организации записывает пациента вручную. После успешной записи вручную, медицинский работник изменяет статус на «Записан на приём» и может указать дополнительную информацию в комментарии, например, наименование специалиста или дату талона и т.п.

| Изменение статуса                   |                            |        | ×        |
|-------------------------------------|----------------------------|--------|----------|
| Статус *                            |                            |        |          |
| Ожидает обработки 🗸 🗸               |                            |        |          |
| Комментарий отвественного работника | а МО (информация о записи) |        |          |
| Введите комментарий                 |                            |        |          |
|                                     |                            |        | le.      |
|                                     |                            | Отмена | Изменить |

Здесь нужно выбрать статус и ввести комментарий, если есть необходимость.